附件 2

## 申报系统论文查重操作步骤说明

一、知网地址

1、进入申报系统打开中国知网网址或者直接进入: http://www.cnki.net/,如下图所示:

| 查看申报信息                   |              |                           |                      |     |                           |         |          |          | ×         |
|--------------------------|--------------|---------------------------|----------------------|-----|---------------------------|---------|----------|----------|-----------|
|                          | 1.20         | 42473                     |                      |     |                           |         |          | <b>v</b> |           |
| 6 发表论文标识                 | 7.0%         | -9907EEL                  |                      |     |                           |         |          | ^        |           |
| 12.1免下乡理由                | 13.社         | <ul> <li>论文名称:</li> </ul> | 论文名称                 |     |                           |         |          |          |           |
|                          |              | * 期刊名称:                   | 期刊名称                 |     | * 期刊号:                    | 期刊号     |          |          |           |
| +新増 開除                   |              | • 发表时间:                   | 请选择发表时间              | Ħ   | 出版单位:                     | 出版单位    |          |          |           |
| <ul> <li>论文名称</li> </ul> | 期刊号          | 在何会议宣读:                   | 在何会议宣读               |     | 独立或合作完成:                  | 独立或合作完成 |          | 下載PDF    | 备注        |
| 1231                     | 231          | 本人完成工作量:                  | 本人完成工作量              |     | <ul> <li>第几作者:</li> </ul> | 第几作者    | Ŧ        | 下载       |           |
| 〇 剧 新                    |              | 刊物级别:                     | ==请选择==              | Ŧ   | 备注:                       | 备注      |          | 共1务      | 和云录 < 1 > |
|                          | x=#)         | 论文发表知网地址:                 | 论文发表如同网址             |     | ]                         | 打开知网主页  | 打开知网论文页面 |          | ~         |
| TJ5m0401/D, Mil2534      | 27 P #86 P 7 | • 上传word:                 | 测试.doc<br>文件大小限制SM以内 |     |                           |         | 选择文件 清除  |          |           |
|                          |              | ★ 上传PDF:                  | 文件士小网制SMU内           |     |                           |         | 选择文件 清除  |          |           |
|                          |              |                           |                      | X取消 | √确定                       |         |          |          |           |
|                          |              |                           |                      |     |                           |         |          |          |           |
|                          |              |                           |                      |     |                           |         |          |          |           |

## 2、在搜索框中,选择"篇名",输入论文名称,如下图所示:

| 新版KNS6.6   旧版入口   手机版   English                 | 网站地图   帮助中心                        | 您改                         | 仔,欢迎来到中国知网!              | 登录   注册   充価       | 直中心  购买知网卡            |  |  |
|-------------------------------------------------|------------------------------------|----------------------------|--------------------------|--------------------|-----------------------|--|--|
|                                                 | 田 博硕士 会议 提知 外立<br>【【合并心血管疾病老年病人围   | ) 新一年終一百科 词典<br>3手术期处理     | 统计数据 专利<br>X             | 标准 更多>><br>检 索     | 出版物检索<br>跨库选择<br>高级检索 |  |  |
| 期刊 博硕 会议 报纸 图片 年鉴 统计数据<br>专利 成果 标准 法规 古籍 外文 工具书 | 作者投稿 采编 引文 优先出版<br>学术不端 独家 评价 国际出版 | 企业 医院 农业 政府<br>项目 法律 教育 城建 | 大成编客 文艺 科普<br>书刊超市 文化 政报 | 手机知网 知识<br>吾喜杂志 数字 | 管理软件 下载<br>出版平台 更多    |  |  |
| 资源总库                                            | 知网动态                               | 更多                         |                          |                    |                       |  |  |
| 海里中外文献,一站式检索                                    | 土地科技创新知识服务月活动正                     | E式启动 <sup>新,</sup>         | 第12届国家高级检察官论坛征文通知        |                    |                       |  |  |
|                                                 | 国际光学工程学会SPIE加入CNK                  | I                          |                          |                    |                       |  |  |
| 国际文献总库                                          | "第二届财税知识网络答题竞赛                     | 駆活动"正式启动                   | 指导单位:最高人民检察院             |                    |                       |  |  |
|                                                 |                                    |                            |                          |                    |                       |  |  |

3、在查询结果的论文列表中,点击自己的论文,如下图所示:

|              | nti中國知佩                                      | 文献期刊博            | 硕士会          | 议报纸          | 外文文献       | 年鉴 百種   | 斗 词  | 典 统计         | 数据      | 专利    | 标准           | 更多〉〉                  |
|--------------|----------------------------------------------|------------------|--------------|--------------|------------|---------|------|--------------|---------|-------|--------------|-----------------------|
| <b>文</b> i   | 獣全部分类                                        | 格 🕑              | 合并心血         | 官疾病老年        | 病人围于术耳     | <b></b> |      |              |         | ×     | 检            | <b></b> 家 翁           |
| 检索           | 会) 篇名:合并心血管疾病老年病。                            | 人围手术期处理 ×        |              |              |            |         |      |              |         |       |              |                       |
| 分组           | 浏览:来源数据库 学科 发表                               | 年度 研究层次 作        | 者 机构 🤅       | 基金           |            |         | 免    | 费订阅          | 定制检     | 素式    | 加文           | 来源                    |
| 2015<br>1990 | 5(1) <b>2014</b> (1) <b>2013</b> (3)<br>D(2) | 2011(1) 2010(2)  | 2009(1       | ) 2008(2)    | 2005(1)    | 2003(2) | 2000 | (1)          |         | ×     | > 中国<br>> 中华 | 」<br>实用外科杂:<br>◎消化内镜杂 |
| 排序           | 主题排序✦ 发表时间 被引                                | 下载               |              |              |            | 切换      | 到摘要  | 每页显示         | R: 10 2 | 20 50 | > 交通         | 医学                    |
| (0) 🖷        |                                              | f/阅读             |              |              |            |         |      | 找到           | 17 条约   | 吉果    | > 郑州         | 大学学报(医                |
|              | 颗之                                           |                  | 作者           | 来源           | 发表时间       | 数据库     | 被引   | 下载           | 预览      | 分享    | >」乐<br>兰碑    | 法子                    |
|              | 合并心血管疾病老年病人團                                 | 国手术期处理           | 张峰; 钱<br>菊英  | 中国实用外<br>科杂志 | 2009-02-01 | 期刊      | 16   | <u>+</u> 594 |         | Ð     | > 心血         | 四<br>1管疾病             |
| □2           | 合并心血管疾病腹腔镜手术                                 | 风险及处理            | 蔡秀军;<br>王知非  | 中国实用外<br>科杂志 | 2008-02-01 | 期刊      | 11   | <u>+</u> 213 |         | Ð     | > 围手<br>> 麻酔 | ·术期                   |
| □3           | 重视合并心血管疾病的普通<br>处理                           | <b>卧科病人围手术</b> 期 | 吴国豪          | 中国实用外<br>科杂志 | 2008-02-01 | 期刊      | 21   | <u> </u>     |         | Ð     | > 心血<br>> 老年 | 億<br>:人               |
|              |                                              |                  | 袁渊;姚<br>百成·王 |              |            |         |      |              |         |       | 检索           | 历史:                   |

4、检查该论文是否是自己的论文,如果是则复制该网页的 URL 地址到申报系统中(6.发 表论文情况及 8.答辩代表作),如下图所示:

|                                               |                                                                                                    | 加岡卡  完値中心  手机飯  王田   登录 <br>                                         |                                       |  |
|-----------------------------------------------|----------------------------------------------------------------------------------------------------|----------------------------------------------------------------------|---------------------------------------|--|
| にある。<br>単語<br>上手代<br>物語<br>いうの:               |                                                                                                    | <b>安布</b><br>(招聘)<br>高息<br>本部の一部の一部の一部の一部の一部の一部の一部の一部の一部の一部の一部の一部の一部 |                                       |  |
|                                               |                                                                                                    | 同栏目论文:                                                               |                                       |  |
| 节点文                                           |                                                                                                    | 合并心血管疾病老年病人围手术<br>期处理                                                | 分                                     |  |
|                                               | 百升心皿官沃纳名十纳八国于个朔处理                                                                                         | 合并糖尿病老年病人围手术期处<br>神                                                  | 享                                     |  |
| ── 推荐 <u>CAJ</u> F                            | 登 DPDFK登         帶會 CAMewer所登 不支持迅雷等下载工具。         免费订阅                                                    | 合并肝肾功能不全老年病人围手<br>木期处理                                               | ±1                                    |  |
|                                               | <b>秋家</b> 【作者】张峰: 53% 英;                                                                                  | 老年病人腹腔镜手术围手术期的<br>有关问题                                               |                                       |  |
|                                               | 1971年1992<br>1971 夏日大学明属中山医院上海市心血管病研究所:                                                                   | 老年腰壁巨大切口疝围手术期处<br>理及手术治疗                                             |                                       |  |
| Marana Marana<br>Sana di Andre 1<br>Marana me | 可以增加老年病人的心脏负担。而合并心血管疾病又会增加手术的风险。合并心血管疾病的老年病人们不易多。而于于不可以增加老年病人的心脏负担。而合并心血管疾病又会增加手术的风险。合并心血管疾病的老年病人有术中、术后并发 | 更多 大調ビ曰:                                                             |                                       |  |
|                                               | 关键词】老年病人; 围手术期; 心血管疾病;                                                                                    | 指南与共识                                                                |                                       |  |
| Argenteeter, and                              | 【所至期刊栏目】 专题笔谈(2009年02期)                                                                                   | 专家评述                                                                 |                                       |  |
|                                               |                                                                                                    | 述评                                                                   |                                       |  |
| 中国实用外                                         | 科杂志                                                                                                    | 专题笔谈                                                                 |                                       |  |
| Chinese Jo                                    | urnal of                                                                                                  | 论著                                                                   |                                       |  |
| Practical St                                  | urgery,                                                                                                   | 更多                                                                   |                                       |  |
| 编辑部邮箱                                         |                                                                                                    | 本书 在目:                                                               | ~                                     |  |
| 2009年02期                                      | 8                                                                                                    | 化省                                                                   | · · · · · · · · · · · · · · · · · · · |  |

| 1.1申报人基本信息  | 1.2庫 | 编辑        |                      |     |          |                 | ×         |
|-------------|------|-----------|----------------------|-----|----------|-----------------|-----------|
| 6.发表论文情况    | 7.线线 |           |                      |     |          |                 |           |
| 12.1免下乡理由   | 13.社 | * 论文名称:   | 论文名称                 |     |          |                 |           |
|             |      | • 期刊名称:   | 開刊名称                 |     | * 開刊号:   | 順刊号             |           |
|             |      | * 发表时间:   | 请选择发表时间              | Ë   | 出版单位:    | 出版单位            |           |
| · 论文名称 1    | 田号   | 在何会议宣读:   | 在何会议宣读               |     | 独立或合作完成: | 独立或合作完成         | S载PDF 备注  |
| 1231 2      | 31   | 本人完成工作量:  | 本人完成工作量              |     | * 第几作者:  | 第几作者 👻          | ▼<br>下载   |
| 〇刷新         |      | 刊物级别:     | ==请选择==              | Ŧ   | 备注:      | 备注              | 共1条记录 < 1 |
| ⑥ 页面说明      |      | 论文发表知网地址: | 论文发表如阿网址             |     |          | 打开知网主页 打开知网论文页面 |           |
| 上传成功后,请务必下转 | 找一下, | • 上传word: | 测试.doc<br>文件大小限制SM以内 |     | -        | 选择文件 清除         |           |
|             |      | ► 上传PDF:  | 文件于小网和ISMP1由         |     |          | 选择文件 清除         |           |
|             |      |           |                      | X取消 | ✓确定      |                 |           |
|             |      |           |                      |     |          |                 |           |
|             |      |           |                      |     |          |                 |           |

| 查看中报信息                  |                     |                 |         |             |               |          |            |          |          | × |
|-------------------------|---------------------|-----------------|---------|-------------|---------------|----------|------------|----------|----------|---|
|                         |                     |                 |         |             |               |          |            |          |          |   |
| 1.1申报人基本信息              | 1.2申报职务及科目          | 1.3学历经历         | 2.工作经历  | 3.任职前专业技术工作 | 4.任职后专业技术工作业绩 | 5.現职获奖情况 | 6.发表论文情况   | 7.继续数章情况 |          |   |
| 8.答辩代表作                 | 9.个人申请              | 10.免答辩情况(单位填写)  | 11.上传材料 | 12.农村基层服务   | 12.1绝下乡理由     | 13.社区服务  | 14.拾救或手术病例 | 15.魚重症实例 |          |   |
| 16.新冠肺炎疫情一线防控           | 工作情况(单位填写)          |                 |         |             |               |          |            |          |          |   |
|                         |                     |                 |         |             |               |          |            |          |          |   |
|                         |                     |                 |         | 答辩          | 代表作           |          |            |          |          |   |
| • 题目:                   |                     |                 |         |             |               |          |            |          |          |   |
| * 字数:                   |                     |                 |         |             | 探写时间: 講道:     | 举编写时间    |            |          | e        | 3 |
| 第几作者:                   | 第几作者                |                 |         |             |               |          |            |          |          |   |
| 期刊名称:                   | 期刊名称                |                 |         |             |               |          |            |          |          |   |
| 期刊号:                    | 期刊号                 |                 |         |             |               |          |            |          |          |   |
| * 概要:                   |                     |                 |         |             |               |          |            |          |          | 1 |
| 翻注:                     | 请填写不超过500字的内容。包含: ) | 又李、空梧、标点符号、换行等。 |         |             |               |          |            |          |          |   |
|                         |                     |                 |         |             |               |          |            |          |          | 4 |
| 论文发表知同地址:               | 论文发表如同同址            |                 |         |             |               |          |            | 打开如同主页   | 打开知网论文页面 | ] |
| 上惊wor <mark>1</mark> :( | doc<br>xir大小限制SM以内  |                 |         |             |               |          |            |          | 选择文件 清除  | ] |
| 上传PDF:                  |                     |                 |         |             |               |          |            |          | 选择文件 清除  |   |
|                         | 文件大小限制5MI以内         |                 |         |             |               |          |            |          |          |   |
|                         | - 69. 79            |                 |         |             |               |          |            |          |          |   |

5、知网没有收录的文章,作者需要手工上传 word 电子文件和发表期刊的日期。